## Le Guide Ecole de Conduite

### Mode d'emploi de la demande en ligne

## La validation de la demande par l'usager

Ministère de l'Intérieur

Version 1 du 07/09/2017

Le candidat reçoit presque instantanément une notification par sms et par mail l'informant que son école de conduite a terminé la saisie d'une demande en ligne et qu'il peut aller la valider.

Deux cas de figure peuvent alors se présenter.

Si <u>Le candidat ne disposait pas d'un compte ANTS lors de la création de la demande</u> : la demande qui vient d'être finalisée par l'école de conduite a créé un compte ANTS personnel pour le candidat. Le candidat doit activer son compte ANTS <u>ET</u> valider la demande telle que réalisée par son école de conduite.

<u>Si le candidat avait déjà un compte personnel ANTS avant la création de la demande de Permis par</u> <u>l'école de conduite</u> : le candidat se connecte à son compte personnel ANTS avec ses identifiants habituels préexistants et il peut vérifier et valider la demande telle que réalisée par l'école de conduite.

#### Mon candidat n'avait pas de compte ANTS préexistant à la demande.

La demande d'inscription réalisée par l'école de conduite a automatiquement créé <u>un compte ANTS personnel pour le candidat</u>. Le candidat doit réaliser 2 actions.

- 1ère étape: le candidat doit activer son compte ANTS personnel dans un délai de 7 jours en cliquant sur le lien disponible dans le courrier électronique envoyé par l'ANTS pour créer son mot de passe personnel.
- **2ème étape :** le candidat doit valider la demande réalisée par l'école de conduite.

1

Lorsque j'ai terminé et validé la demande depuis mon compte professionnel ANTS, mon candidat a reçu un courrier électronique lui permettant d'activer son compte personnel ANTS.

| Coordonnées où l'on peut vou                             | s joindre                                                                                                    |         |
|----------------------------------------------------------|----------------------------------------------------------------------------------------------------|---------|
|                                                          | Adresse mél. recettequarenteun@yopmal Téléphone portable (Recommands) 06 33 03 06                                                                      |         |
| La personne concernée par le titre n'accep               | te pas que ses données personnelles soient réutilisées à des fins d'information (elles ne seront ni vendues ni cédées à des organismes à but lucratif) |         |
| Pièces justificatives                                    |                                                                                                    |         |
| 5                                                        |                                                                                                    |         |
| Pièce d'identité (1 page / 2 page                        | s maximum)                                                                                                    |         |
|                                                          | Liste des fichiers :                                                                                                    |         |
|                                                          | <u>PJAV_P1</u>                                                                                                    |         |
| Justificatif de domicile (1 page /                       | 5 pages maximum)                                                                                                    |         |
|                                                          | Liste des fichiers :                                                                                                    |         |
|                                                          | <u>PJ A V_P1</u>                                                                                                    |         |
|                                                          |                                                                                                    |         |
| elisez-vous !                                            |                                                                                                    |         |
| sez soigneusement les informations du récapitulatif. Une | fois validée, la demande ne pourra en effet plus être modifiée et toute erreur risque d'entrainer l'échec de la procédure de délivrance du titre.      |         |
|                                                          |                                                                                                    |         |
|                                                          |                                                                                                    |         |
|                                                          | < > Flane mérérient                                                                                                    | Valkler |
|                                                          |                                                                                                    |         |
|                                                          |                                                                                                    |         |
|                                                          | La validation de la demande par l'école de conduite                                                                                                    |         |
|                                                          | génère l'envoi d'un mail au candidat                                                                                                    |         |
|                                                          |                                                                                                    |         |

En cliquant sur le lien du courrier électronique envoyé par l'ANTS, 2 le candidat peut créer son mot de passe personnel puis accéder à son compte ANTS personnel. Le candidat doit cliquer sur le lien en bleu pour confirmer son adresse mél et définir son mot de passe personnel. Il doit activer son compte dans un délai de 7 jours à compter de la réception de ce courrier électronique, à défaut son compte personnel ANTS sera automatiquement supprimé ce qui aura pour effet de supprimer la demande en ligne créée par l'école de conduite. Il faudra alors recommencer la démarche depuis le début. "Bonjour, Votre école de conduite a effectué une démarche pour vous. Plus qu'une seule étape pour valider les informations saisies. Pour cela, cliquez sur le lien ci-dessous qui vous permettra d'activer la création de votre compte ANTS puis laissezvous guider par le message pour valider la demande formulée par votre école de conduite. Cliquez sur le lien ci-dessous pour confirmer votre adresse électronique et définir votre mot de passe : https://www.ppd.ants.gouv.fr/monespace/activer/e396cc2ad5c00ee3ed9bcf102a58a5dd/35225 \* Attention, sans connexion de votre part dans les 7 jours le compte sera supprimé. \* Une fois votre compte activé, vous recevrez par *p*ourriel votre identifiant de connexion afin de profiter de tous les services pratiques du site. Cordialement, L'Agence Nationale des Titres Sécurisés https://ants.gouv.fr " Bienvenue **Pierre Martin** Dernière connexion : 11/09/2017 11:22 **VOUS Y ÊTES PRESQUE !** Veuillez compléter le formulaire ci-dessous: Sexe \* Femme ( Homme Mot de passe \* Confirmez le mot de passe \* **Ouestion secrète**\* Réponse à votre question secrète ' Quel est le prénom de votre père ? ME CONNECTER

Le candidat doit créer son mot de passe personnel et choisir une question secrète et une réponse personnelle à cette question, puis cliquer sur « Me connecter ».

La page suivante lui permet de valider la demande telle que réalisée par l'école de conduite.

L'usager arrive directement sur le lien qui lui permet de valider la demande réalisée par l'école de conduite

3

| AGENCE NATIONALE DES TI<br>Encurs Capace Remote<br>Agence Nationale<br>des Titres Sécurités                                                                                                    | TRES SÉCURISÉS Rechercher                                                                                                    | ٩                                                  | X Se déconnecter Mon Espace                                                                                                    |
|----------------------------------------------------------------------------------------------------|----------------------------------------------------------------------------------------------------|----------------------------------------------------|----------------------------------------------------------------------------------------------------|
| ANTS                                                                                                    | PERMIS DE CONDUIRE                                                                                                    | PASSEPORT                                          | IMMATRICULATION                                                                                                    |
| Bienvenue<br>Pierre Martin                                                                                                    | MES DONNÉES<br>PERSONNELLES                                                                                                    | MES MESSAGE                                        | s 🕑 Mes documents 🗎                                                                                                    |
| Dernière connexion : 11/09/2017 11:22          12/07/2017 - edo         16/12/2016 - Attention, l'enregis<br>un timbre fiscal dématérialisé.         MON ESPACE CONDUCTEUR         Demander un permis de conduire         Connaître le solde de mes points         Où en est mon permis de conduire         Dù en est mon permis de conduire         Valder votre demande         Valder votre demande         Valder votre demande         Vander la bread de bread de bread                                                                                                    | Demande à valider         Cliquez sur le lien ci-dessous pour valide         transmise our vatre auto-école         • Permis de conduire Pré-demande         • Permis de conduire Pré-demande         • MON ESPACE IDE         • MON ESPACE IDE         • Interview de source fonction         • Reprise result de source fonction         • Reprise result de source result         • Reprise result de source result         • Reprise result de source result         • Reprise result de source result         • Reprise result de source result         • Reprise result de source result         • Reprise result de source         • Reprise result de source         • Reprise resource       • Reprise resource <td>r la demande<br/>:4074<br/>NTT :<br/></td> <td>Niquement si vous avez acheté       ×         MON ESPACE VÉHICULE       ×         Où en est ma carte grise       ×         Déclarer la vente de mon véhicule       Modifier mon adresse         Refaire mon certificat<br/>d'immatriculation       ×         Changer de titulaire       ×         Image: Conduire       ×         Changer de titulaire       ×         Image: Conduire       ×         MON ESPACE VÉHICULE       ×</td>                                                                                                    | r la demande<br>:4074<br>NTT :<br>                 | Niquement si vous avez acheté       ×         MON ESPACE VÉHICULE       ×         Où en est ma carte grise       ×         Déclarer la vente de mon véhicule       Modifier mon adresse         Refaire mon certificat<br>d'immatriculation       ×         Changer de titulaire       ×         Image: Conduire       ×         Changer de titulaire       ×         Image: Conduire       ×         MON ESPACE VÉHICULE       × |
| La candida disa ma<br>La candida disa ma<br>La candida disa ma<br>La candida disa ma<br>La candida disa ma<br>La candida disa ma<br>La candida disa ma<br>La candida disa ma<br>La candida disa ma<br>La candida disa ma<br>La candida<br>Coordonnées où l'on peut vous joindre<br>Coordonnées où l'on peut vous joindre<br>Coordonnées où l'on peut vous joindre<br>Marsa ma<br>Marsa ma<br>La candida disa ma<br>Marsa ma<br>Marsa ma<br>La candida disa disa di candida peut vous joindre<br>Marsa ma<br>Marsa ma<br>Marsa | C      C      C |                                                    | Il lui suffit<br>saisies, cliqu<br>à gauche pu<br>les données<br>Si le candida<br>cliquer sur<br>conduite de                                                                                                    |
| = to sustice (c), it (b) definited(c), alterite sur Pheneser que les rensaisses<br>et extention es une interdiction judicaire de solliciter la délivitate de previs                                                                                                    | mente de la présente demande sont exacts et ne pas faine l'ubjet d'une sur<br>de conduire. P                                                                                                    | pension du permis es es parire en cours<br>Refuter | demande po                                                                                                    |

En cliquant sur le lien <u>« Permis de</u> conduire Pré-demande 4074 », le candidat arrive directement sur la demande créée précédemment par 'école de conduite.

Il lui suffit de vérifier les informations saisies, cliquer sur la case blanche en bas à gauche puis sur le bouton « Valider » si les données sont correctes.

Si le candidat observe des erreurs, il peut cliquer sur « Refuser ». L'école de conduite devra alors saisir une nouvelle demande pour le compte du candidat. Cas 1 : J'ai choisi la photo signature numérique, une fois que je valide la demande, la procédure est terminée.

| Adresse mél. reattaquaranteun@voomal                                                                                                    |                                                                                       |                                                                                                    |                                                            |
|----------------------------------------------------------------------------------------------------|---------------------------------------------------------------------------------------|----------------------------------------------------------------------------------------------------|------------------------------------------------------------|
| Téléphone portable 06 33 03 20 06                                                                                                    |                                                                                       |                                                                                                    |                                                            |
| Vous n'acceptez pas que vos données personnelles soient réutilisées à des fins d'information (elles ne seront ni vendues ni                                                                                                    | dées à des organismes à but lucratif                                                  | ).                                                                                                    |                                                            |
| Pièces justificatives                                                                                                    |                                                                                       |                                                                                                    |                                                            |
| Pièce d'identité (1 page / 2 pages maximum)                                                                                                    |                                                                                       |                                                                                                    |                                                            |
| Liste des fichiers :                                                                                                    |                                                                                       |                                                                                                    |                                                            |
| <u>PJAV_P1</u>                                                                                                    |                                                                                       |                                                                                                    |                                                            |
| Justificatif de domicile (1 page / 5 pages maximum)                                                                                                    |                                                                                       |                                                                                                    |                                                            |
| Liste des fichiers :                                                                                                    |                                                                                       |                                                                                                    |                                                            |
| <u>PJAV_P1</u>                                                                                                    |                                                                                       |                                                                                                    |                                                            |
| sez-vous !                                                                                                    |                                                                                       |                                                                                                    |                                                            |
|                                                                                                    |                                                                                       | • : Chemps obligatoir                                                                                                    | rea                                                        |
| pussigné(e), le (la) déclarant(e), atteste sur l'honneur que les renseignements de la présente demande sont exacts et ne pas faire                                                                                                    | objet d'une suspension du perm                                                        | is de conduire en cours                                                                                                   |                                                            |
| pussigné(e), le (la) déclarant(e), atteste sur l'honneur que les renseignements de la présente demande sont exacts et ne pas faire<br>faine ou d'une interdiction judiciaire de solliciter la délivrance du permis de conduire. *                                                                                                    | objet d'une suspension du perm                                                        | is de conduire en cours<br>Refuser Valuer                                                                                 |                                                            |
| pussigné(e), le (la) déclarant(e), atteste sur l'honneur que les renseignements de la présente demande sont exacts et ne pas faire<br>tion ou d'une interdiction judiciaire de solliciter la délivrance du permis de conduire. *<br>Iton « Valider » ne devient actif que si le candidat a cliqué su<br>lanche en bas à gauche « Je soussigné »                                                                                                    | objet d'une suspension du perm                                                        | is de conduire en cours<br>Refuser                                                                                        |                                                            |
| Premis de conduire<br>pressigné(e), le (la) déclarant(e), atteste sur l'honneur que les renseignements de la présente demande sont exacts et ne pas faire<br>prison ou d'une interdiction judiciaire de solliciter la délivrance du permis de conduire. *<br>itom « Valider » ne devient actif que si le candidat a cliqué su<br>lanche en bas à gauche « Je soussigné »<br>PERMIS DE CONDUIRE                                                        | objet d'une suspension du perm                                                        | is de conduire en cours                                                                                                   | signature                                                  |
| Aussigné(e), le (la) déclarant(e), atteste sur l'honneur que les renseignements de la présente demande sont exacts et ne pas faire<br>rition ou d'une interdiction judiciaire de solliciter la délivrance du permis de conduire. *<br>auton « Valider » ne devient actif que si le candidat a cliqué su<br>lanche en bas à gauche « Je soussigné »<br>PERMIS DE CONDUIRE<br>DE CONDUIRE<br>DE CONDUIRE<br>De Martine de mande                         | objet d'une suspension du perm<br>la<br>ngthuit <u>CAS</u><br>envi                    | is de conduire en cours<br>Retuser<br><u>1</u> : La photo s<br>pyée via e-serv                                            | signature<br>rice, la p                                    |
| pussigné(e), le (la) déclarant(e), atteste sur l'honneur que les renseignements de la présente demande sont exacts et ne pas faire<br>tion ou d'une interdiction judiciaire de solliciter la délivrance du permis de conduire. *<br>uton « Valider » ne devient actif que si le candidat a cliqué su<br>lanche en bas à gauche « Je soussigné »<br>PERMIS DE CONDUIRE<br>Demons. tatadesclorighuit jeatered<br>Valider votre demande                  | objet d'une suspension du perm<br>la<br>ngthut <u>CAS</u><br>env<br>CON               | is de conduire en cours<br>Renser Cours<br><u>1</u> : La photo so<br>pyée via e-serv<br>firmation suiva                   | signature<br>rice, la p<br>ante s'a                        |
| pussigné(e), le (la) déclarant(e), atteste sur l'honneur que les renseignements de la présente demande sont exacts et ne pas faire<br>tion ou d'une interdiction judiciaire de solliciter la délivrance du permis de conduire. *<br>utom « Valider » ne devient actif que si le candidat a cliqué su<br>lanche en bas à gauche « Je soussigné »<br>PERMIS DE CONDUIRE<br>Termes Control de la présente demande<br>trademande                          | objet d'une suspension du perm<br>la<br>nghuit<br>envi<br>CON<br>La                   | is de conduire en cours<br><b>atuser</b><br><b>1</b> : La photo so<br>pyée via e-serv<br>firmation suiva<br>procédure est | signature<br>rice, la p<br>ante s'a<br>t entièr            |
| pussigné(e), le (la) déclarant(e), atteste sur l'honneur que les renseignements de la présente demande sont exacts et ne pas faire<br>rition ou d'une interdiction judiciaire de solliciter la délivrance du permis de conduire. *<br>attom « Valider » ne devient actif que si le candidat a cliqué su<br>lanche en bas à gauche « Je soussigné »<br>PERMIS DE CONDUIRE<br>Derene, tatatecenteristimi fonterent<br>Votre demande<br>a été transmise. | objet d'une suspension du perm<br>la<br>nstuit<br>Envir<br>Con<br>La<br>term          | <u>1</u> : La photo s<br>oyée via e-serv<br>firmation suiva<br>procédure est<br>ninée. Il est                             | signature<br>vice, la pr<br>ante s'a<br>t entièr<br>possib |
| Aussigné(e), le (la) déclarant(e), atteste sur l'honneur que les renseignements de la présente demande sont exacts et ne pas faire<br>retion ou d'une interdiction judiciaire de solliciter la délivrance du permis de conduire. *<br>et don « Valider » ne devient actif que si le candidat a cliqué sur<br>lanche en bas à gauche « Je soussigné »                                                                                                  | objet d'une suspension du perm<br>la<br>struit<br>Envir<br>CON<br>La<br>term<br>+ 414 | <u>1</u> : La photo s<br>oyée via e-serv<br>firmation suiva<br>procédure est<br>ninée. Il est                             | signature<br>rice, la pa<br>ante s'a<br>t entièr<br>possib |

Retour

Cas 2 : J'ai choisi l'envoi d'une photo signature papier par la voie du formulaire dépôt photo signature qu'il faut envoyer par courrier.

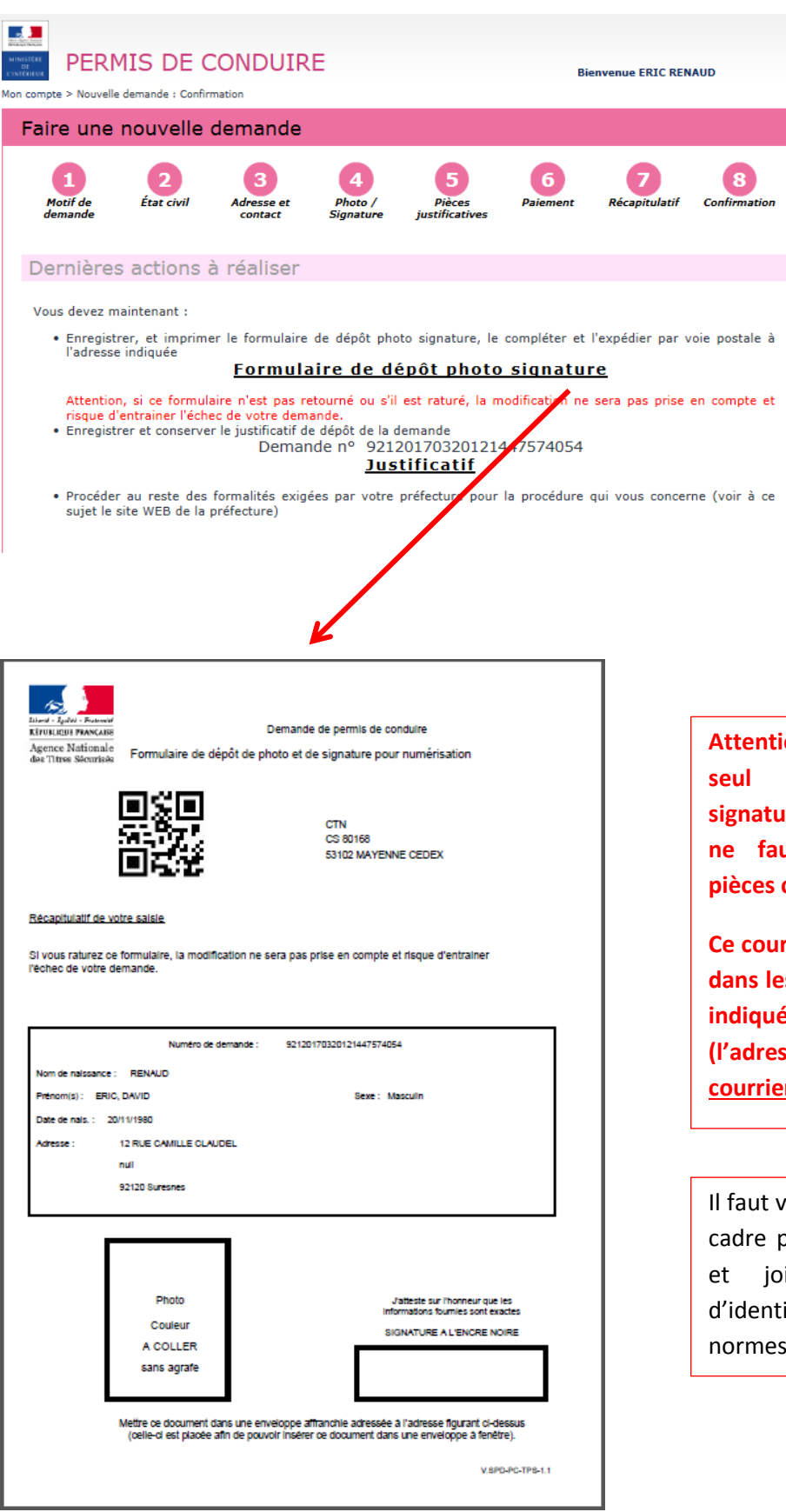

CAS 2: l'école de conduite a choisi un envoi de la photo signature par formulaire papier. Il faut donc imprimer le formulaire dépôt photo signature, le compléter et l'envoyer par courrier simple à l'adresse indiquée (adresse du CTN). Si ce courrier n'est pas réceptionné par le CTN, la demande ne pourra pas être traitée par l'Administration

Attention ! Il faut joindre un seul formulaire photo signature par courrier et il ne faut pas joindre de pièces complémentaires.

Ce courrier doit être envoyé dans les 15 jours à l'adresse indiquée en haut à droite (l'adresse du CTN) par courrier simple.

Il faut veiller à signer dans le cadre proposé au stylo noir et joindre une photo d'identité classique aux normes.

#### Mon candidat avait un compte ANTS préexistant à la demande.

Pour un candidat disposant d'un compte personnel ANTS, il suffit de se connecter sur son compte avec ses identifiants habituels pour valider la <u>demande réalisée par l'école de conduite</u>.

Un courrier électronique et un sms invitent le candidat à se connecter sur son compte ANTS pour valider la demande en ligne.

| Liend - Igalid - Franceis<br>REFURIQUE FRANÇAISI<br>Agence Nationale<br>des Titres Sécurisés | ENCE NATIONALE | DES TITRES SÉCURIS | ÈS Recherch         | ner Q           |                                  |                           | A Mon Esp     |
|----------------------------------------------------------------------------------------------|----------------|--------------------|---------------------|-----------------|----------------------------------|---------------------------|---------------|
| Vos<br>démarches                                                                             | Les<br>titres  | Les<br>solutions   | Nos<br>partenaires  | L'international | Nos<br>marchés publics           | Salle de presse           | Contacter l'A |
| Mon Es                                                                                       | pace           |                    |                     |                 |                                  |                           |               |
|                                                                                              |                | JE POSS            | ÈDE DÉJÀ UN C       | OMPTE, JE M'II  | DENTIFIE                         |                           |               |
| Avec mon ide                                                                                 | entifiant ANTS | ;<br>              | Champe obligatoires | ou Conne        | Avec France<br>ctez-vous simplem | ceConnect                 | Connect       |
| Identifiant *                                                                                |                |                    |                     | 1               |                                  |                           |               |
| Identifiant *                                                                                |                | <u>lo</u>          | lentifiant oublié ? |                 | S'ide<br>Fran                    | ntifier avec<br>ceConnect |               |
| Identifiant * rieroy Mot de passe *                                                          |                | k                  | dentifiant oublié ? |                 | Qu'est-ce qu                     | ntifier avec<br>ceConnect |               |

# Le candidat se rend sur son espace conducteur ANTS pour valider la demande

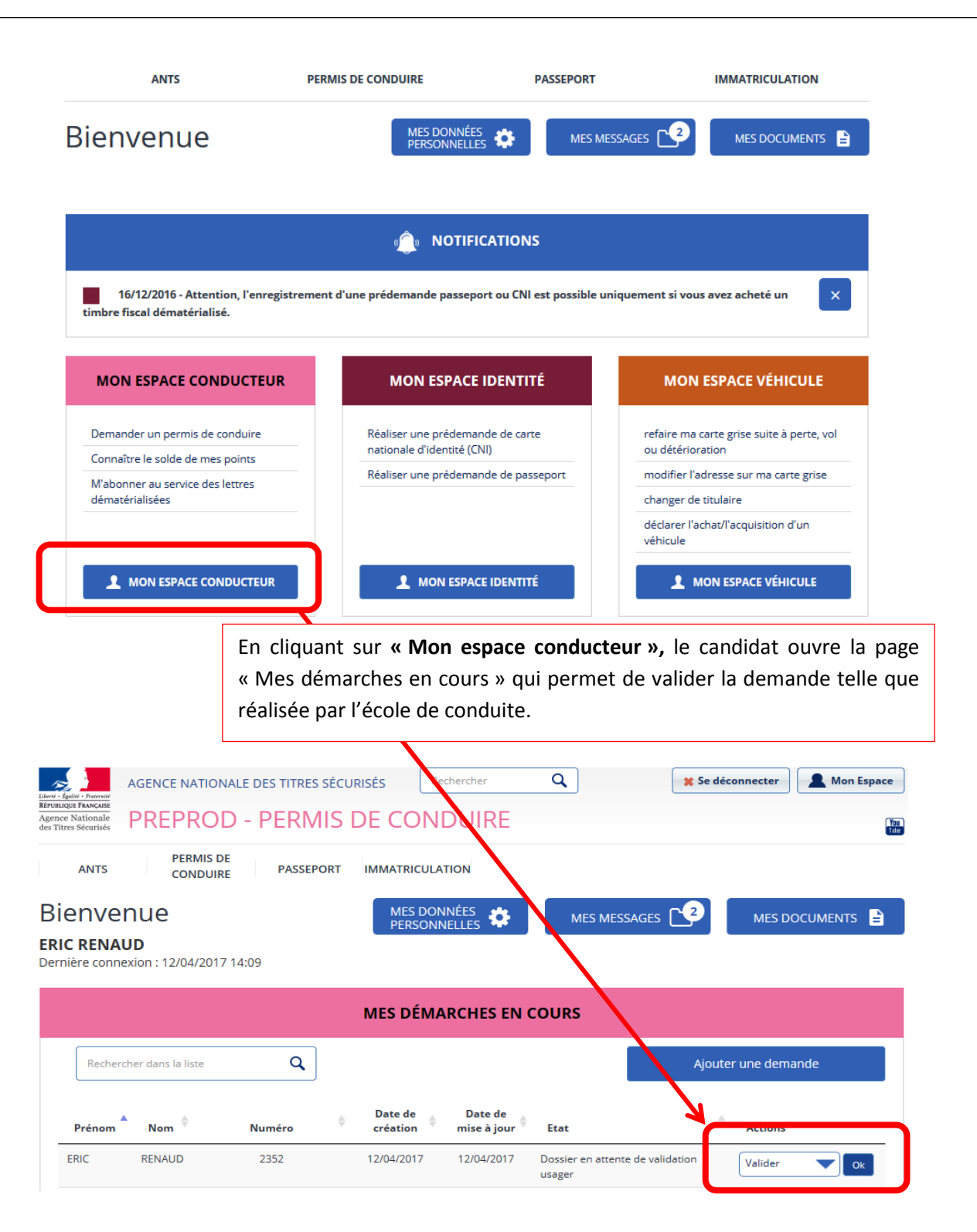

Le candidat clique sur « Valider » dans la liste déroulante des actions à droite puis sur « OK » pour afficher la demande créée par l'école de conduite

| Agence Nationale<br>des Titres Sécurisés PREPROD - PERMIS DE CONDU                                                                                                    | IRE                                                                                                    |
|----------------------------------------------------------------------------------------------------|----------------------------------------------------------------------------------------------------|
| ANTS PERMIS DE CONDUIRE PASSEPORT IMMATRICULATION Bienvenue ERIC RENAUD Dernière connexion : 12/04/2017 14:09                                                                                                    |                                                                                                    |
| MES DÉMARCH                                                                                                    | IES EN COURS                                                                                                    |
| Rechercher dans la liste Q Date de Date de date de Date de Date de Date de Date de Date de Date de Date de date de Date de Date de Date de Date de date de Date de date de Date de date de Date de date de Date de date de Date de date de Date de date de date dat                                                                                                    | Ajouter une demande                                                                                                    |
| Prénom         Nom         Numéro         création         miso           ERIC         RENAUD         2352         12/04/2017         12/0                                                                                                    | 04/2017 Dossier en attente de validation Valider OK                                                                                                    |
| correctes ou « Refuser ».                                                                                                    | ✓ Adresse de la personne concernée par le titre                                                                                                    |
| PERMIS DE CONDUIRE                                                                                                    | Nº de la voie 20                                                                                                    |
| der votre demande                                                                                                    | Extension (bis, ter, stc)                                                                                                    |
|                                                                                                    |                                                                                                    |
| Delet                                                                                                    | Type de voie<br>(evenut, toulevard, etc)<br>Nom de la voie                                                                                                    |
| Defension<br>Confination                                                                                                    | Type de voie<br>(wernet, bolevard, stc)<br>Nom de la voie<br>(étace: excilier accartement - immedie: béliment, résidence - les:                                                                                                    |
| Confirmation<br>lotif de la demande du titre<br>Vous effectuez la demande pour vous-même en tant que personne majeure ou mineure émandpée                                                                                                    | Type de voie<br>(trenue, boukrand, etc)<br>Nom de la voie<br>Complément d'adresse<br>(étage, escalier, appartement - Immeulie, bibliment, Halderon - Lue.<br>dt)<br>Code Postal                                                                                                    |
| Confinacion     Iotif de la demande du titre     Vous effectuez la demande pour vous-même en tant que personne majeure ou mineure émancipée     La demande du titre est effectuée dans le cadre d'une inscription au permis de conduire.                                                                                                    | Type de voie<br>(ereme, boekend, etc)<br>Nom de la voie<br>(étage, escalier, appartement - Immeulet, băliment, résidence - Leuc<br>(étage, escalier, appartement - Immeulet, băliment, résidence - Leuc<br>(étage, escalier, appartement - Immeulet, băliment, résidence - Leuc<br>(étage, escalier, appartement - Immeulet, băliment, résidence - Leuc<br>(étage, escalier, appartement - Immeulet, băliment, résidence - Leuc<br>(étage, escalier, appartement - Immeulet, băliment, résidence - Leuc<br>(étage, escalier, appartement - Immeulet, băliment, résidence - Leuc<br>(étage, escalier, appartement - Immeulet, băliment, résidence - Leuc<br>(étage, escalier, appartement - Immeulet, băliment, résidence - Leuc<br>(étage, escalier, appartement - Immeulet, băliment, résidence - Leuc<br>(étage, escalier, appartement - Immeulet, băliment, résidence - Leuc<br>(étage, escalier, appartement - Immeulet, băliment, résidence - Leuc                                                                                                    |
| Double       Confinacion         Iotif de la demande du titre         Vous effectuez la demande pour vous-même en tant que personne majeure ou mineure émancipée         La demande du titre est effectuée dans le cadre d'une inscription au permis de conduire.         La visite médicale n'est pas nécessaire                                                                                                    | Type de voie<br>(errene, bolierard, etc)<br>Nom de la voie<br>(étage, escalier, appartement - Immedite, bâliment, résidence - Lieu<br>(étage, escalier, appartement - Immedite, bâliment, résidence - Lieu<br>(étage, escalier, appartement - Immedite, bâliment, résidence - Lieu<br>(étage, escalier, appartement - Immedite, bâliment, résidence - Lieu<br>(étage, escalier, appartement - Immedite, bâliment, résidence - Lieu<br>(étage, escalier, appartement - Immedite, bâliment, résidence - Lieu<br>(étage, escalier, appartement - Immedite, bâliment, résidence - Lieu<br>(étage, escalier, appartement - Immedite, bâliment, résidence - Lieu<br>(étage, escalier, appartement - Immedite, bâliment, résidence - Lieu<br>(étage, escalier, appartement - Immedite, bâliment, résidence - Lieu<br>(étage, escalier, appartement - Immedite, bâliment, résidence - Lieu<br>(étage, escalier, appartement - Immedite, bâliment, résidence - Lieu<br>(étage, escalier, appartement - Immedite, bâliment, résidence - Lieu<br>(étage, escalier, appartement - Immedite, bâliment, résidence - Lieu<br>Code Postal<br>Suresnes<br>Préfecture de rattachement<br>Antony                                                                                                    |
| Confirmation<br>lotif de la dermande du titre<br>Vous effectuez la demande pour vous-même en tant que personne majeure ou mineure émancipée<br>La demande du titre est effectuée dans le cadre d'une inscription au permis de conduire.<br>La visite médicale s'est pas nécessaire<br>OUVERU TITRE                                                                                                    | Type de vois Rue<br>(verene, bodevard, etc) Rue<br>Nom de la vois LECLERC<br>Complément d'adresse<br>(étage, escalier, appartement - Immedie, bibliment, risioner, - Luce<br>(étage, escalier, appartement - Immedie, bibliment, risioner, - Luce<br>(étage, escalier, appartement - Immedie, bibliment, risioner, - Luce<br>Code Postal<br>Suresnes<br>Préfecture de rattachement<br>Antony<br>✓ Coordonnées où l'on peut vous joindre                                                                                                    |
| Confinction      Iotif de la demande du titre      Vous effectuez la demande du titre      La semande du titre est effectuée dans le cadre d'une inscription au permis de conduire.      La visite médicale s'est pas nécessaire  OUVVeau titre      La demande concerne un premier permis de conduire.      La demandé concerne un premier permis de conduire.      Cabicorie[6] de permis demandéé(6]* MAM                                                                                                    | Type de voie<br>(terrene, bodenerd, etc)<br>Nom de la voie<br>(Étage, estalier, spontement - Immedie, bibliment, résident - Ues<br>(Étage, estalier, spontement - Immedie, bibliment, résident - Ues<br>(Etage, estalier, spontement - Immedie, bibliment, résident - Ues<br>(Etage, estalier, spontement - Immedie, bibliment, résident - Ues<br>(Etage, estalier, spontement - Immedie, bibliment, résident - Ues<br>(Etage, estalier, spontement - Immedie, bibliment, résident - Ues<br>(Etage, estalier, spontement - Immedie, bibliment, résident - Ues<br>(Etage, estalier, spontement - Immedie, bibliment, résident - Ues<br>(Etage, estalier, spontement - Immedie, bibliment, résident - Ues<br>(Etage, estalier, spontement - Immedie, bibliment, résident - Ues<br>(Etage, estalier, spontement - Immedie, bibliment, résident - Ues<br>(Etage, estalier, spontement - Immedie, bibliment, résident - Ues<br>(Etage, estalier, spontement - Immedie, bibliment, résident - Ues<br>(Etage, estalier, spontement, résident - Immed |
| Configuration     Configuration     Configu        | Type de vois Rue<br>Nom de la voie LECLERC<br>Complément d'adress (désp., escalier, appartement - Immelde, biliment, réadence - Lies (désp., escalier, appartement - Immelde, biliment, réadence - Lies (d)<br>Code Postal S2150<br>Commune Suresnes<br>Préfecture de rattachement Antony<br>✓ Coordonnées où l'on peut vous joindre<br>Adresse mél. fabett@yopmal.com<br>Téléphone portable (Pochamiser)                                                                                                    |
| Devine concerne un premier permis de conduire.      La demande concerne un premier permis de conduire.      La demande concerne un premier permis de conduire.      La demande concerne un premier permis de conduire.      Cabigorie(s) de permis demandéé(s) <sup>*</sup> AM     B1     C1     C2     C     D     C     C     D     C     C     D     C     C     D     C     C     D     C     C     D     C     C     D     C     C     D     C     C     D     C     D     C     D     C     D     C     D     C     D                                                                                                    | Type de vois       Rue         Nom de la vois       EECLERC         Complément d'adresse       Complément d'adresse         (étage, escalier, appartement - Immelué, bibliment, résidence - Lieue       2010         Code Postal       52150         Commune       Surrenes         Préfecture de rattachement       Antony         V Coordonnées où l'on peut vous joindre         Téléphone portable       0764581867         Vous n'acceptez pas que vos données personnelles scient réutilisées à des fins d'information (elles ne seront ni venders ni                                                                                                    |
| Space 2 Space 2 Space 2 Connector 2 State 2 State 2 <                                                                                                    | Type de voie       Rue         Nom de la voie       ECLERC         Complément d'adresse       00         Code Postal       92150         Code Postal       92150         Commune       Sursenes         Préfecture de rattachement       Antony         ✓ Coordonnées où l'on peut vous joindre         Adresse mél.       fabert@yopmail.com         Téléphone portable       0764531867         Yous n'acceptez pas que vos données personnelles soient réutilisées à des organismes à but lucratif).                                                                                                    |
| 2                                                                                                    | Type de vois<br>(ververve, boukerod, etc)       Rue         Nom de la voie<br>(deverve, boukerod, etc)       Rue         Complément d'adresse<br>(desp. esceller, appartement - Immelube, billiment, résidence - Lians<br>(desp. esceller, appartement - Immelube, billiment, résidence - Lians<br>(desp. esceller, appartement - Immelube, appartement - Immelube, appartement - Lians<br>(desp. esceller, appartement - Immelube, appartement - Immelube, appartemelube, appartement - Immelube, appartement - Immelube,                                                                                                    |
| 2 Defined a conduction of a personal scale scale s       | Type de vois<br>(verener, boulerard, etc)       Rue         Nom de la voie<br>(ECLERC       Complément d'adresse<br>(étage, escalier, appartement - Immelde, bällment, résidence - Lies<br>(étage, escalier, appartement - Immelde, bällment, résidence - Lies<br>(étage, escalier, appartement - Immelde, bällment, résidence - Lies<br>(étage, escalier, appartement - Immelde, bällment, résidence - Lies<br>(étage, escalier, appartement - Immelde, bällment, résidence - Lies<br>(étage, escalier, appartement - Immelde, bällment, résidence - Lies<br>(étage, escalier, appartement - Immelde, bällment, résidence - Lies<br>(étage, escalier, appartement - Immelde, bällment, résidence - Lies<br>(étage, escalier, appartement - Immelde, bällment, résidence - Lies<br>(étage, escalier, appartement - Immelde, bällment, résidence - Lies<br>(étage, escalier, appartement - Immelde, bällment, résidence - Lies<br>(fabert@yopmall.com         Vous n'acceptez pas que vos données personnelles soitent réutilisées à des fins d'information (elles ne seront ni vendues ni<br>cédées à des organismes à but lucratif).         V Piècces Justificatives         V Piècce d'identité (1 page / 2 pages maximum)                                                                                                    |
| <b>Operation Define the demande du titre</b> A series de demande pour vous-même en tart que personne majeure ou mineure émancipée Le vous en édicaie s'ent pas nécessaire <b>Deveau titre Le demande concerne un premier permis de conduite Le demande concerne un premier permis de conduite Le demande concerne un premier permis de conduite Le demande concerne un premier permis de conduite Le demande concerne un premier permis de conduite Le demande concerne un premier permis de conduite Le demande concerne un premier permis de conduite Le demande concerne un premier permis de conduite Le permis sem coderne un premier permis de conduite Le permis sem coderne un premier permis de conduite Le permis sem coderne un premier permis de conduite Le permis sem coderne un premier permis de conduite Le permis sem coderne un premier permis de conduite Le permis sem coderne un premier permis de conduite Le permis sem coderne un premier permis de conduite Le permis sem coderne un premier permis de conduite Le permis sem coderne un premier permis de conduite Le permis sem coderne un premier permis de conduite Le permis sem coderne un premier permis de conduite Le conduite Le permis sem coderne un premier permis de conduite Le conduite Le conduite</b>                                                                                                    | Type de vois       Nue         Nom de la vois       LECLERC         Complément d'adresse       Complément d'adresse         (dege.exation: appentement - Immedia; bibliment, fisioner - Unit       00         Code Postal       92150         Commune       Suresnes         Préfecture de rattachement       Antony         • Coordonnées où l'on peut vous joindre         Adresse mél.       fabert@yopmail.com         Téléphone portable       0764581867         Vous n'acceptez pas que vos données personnelles soient réutilisées à des organismes à but lucratif).         • Pièces Justificatives         • Pièce d'identité (1 page / 2 pages maximum)         Relisez-vous !                                                                                                    |
| <b>2</b> Control of the second second s | Type de vois       Rue         Nom de la vois       EECERC         Complément d'adress                                                                                                    |
| I control to the second second sec      | Type de vois   Nom de la vois   ECEERC   Complément d'adress   (degr, esselier, appertemet - Immedié billement, résidere - User   of   Code Postal   2150   Commune   Buresnes   Préfecture de rattachement   Anony         Préfecture de rattachement   Anony      Préfecture de rattachement Anony      Préfecture de rattachement (desse mél) (fabere portable (D'64881867)  Vous n'accepter pas que vos données personnelles soient réutilisées à des fins d'information (elles ne seront ni venders ni cédées à des organismes à but lucratif). Pièces Justificatives          <                                                                                                    |

3

Cas 1 : J'ai choisi la photo signature numérique, une fois que je valide la demande, la procédure est terminée.

|                                                                                                    | Adresse mél. recettequaranteun@yopmai                                                           |                                     |                                                                                                 |                                                                                                    |
|----------------------------------------------------------------------------------------------------|-------------------------------------------------------------------------------------------------|-------------------------------------|-------------------------------------------------------------------------------------------------|----------------------------------------------------------------------------------------------------|
|                                                                                                    | Téléphone portable<br>(Recommendé) 06 33 03 30 06                                               |                                     |                                                                                                 |                                                                                                    |
| Vous n'acceptez pas que vo                                                                                                    | os données personnelles soient réutilisées à des fins d'information (elles ne seront n          | i vendues ni cédées à des organisme | es à but lucratif).                                                                             |                                                                                                    |
| Pièces justificatives                                                                                                    |                                                                                                 |                                     |                                                                                                 |                                                                                                    |
| Pièce d'identité (1 page / 2 page                                                                                                    | es maximum)                                                                                     |                                     |                                                                                                 |                                                                                                    |
|                                                                                                    | Liste des fichiers :                                                                            |                                     |                                                                                                 |                                                                                                    |
|                                                                                                    | <u>PJ A V_P1</u>                                                                                |                                     |                                                                                                 |                                                                                                    |
| Justificatif de domicile (1 page /                                                                                                    | 5 pages maximum)                                                                                |                                     |                                                                                                 |                                                                                                    |
|                                                                                                    | Liste des fichiers :                                                                            |                                     |                                                                                                 |                                                                                                    |
|                                                                                                    | <u>PJ A V_P1</u>                                                                                |                                     |                                                                                                 |                                                                                                    |
| elisez-vous !                                                                                                    |                                                                                                 |                                     |                                                                                                 |                                                                                                    |
|                                                                                                    |                                                                                                 |                                     | e : Cham                                                                                        | as ableataires                                                                                          |
|                                                                                                    |                                                                                                 |                                     |                                                                                                 |                                                                                                    |
|                                                                                                    |                                                                                                 |                                     |                                                                                                 |                                                                                                    |
|                                                                                                    |                                                                                                 |                                     | Refuser                                                                                         | Valider                                                                                                 |
|                                                                                                    |                                                                                                 |                                     | Refuser                                                                                         | Valider                                                                                                 |
| outon « Valider » ne de                                                                                                    | vient actif aue si le candidat a clia                                                           | ué sur la                           | Refuser                                                                                         | Vallder                                                                                                 |
| outon « Valider » ne de                                                                                                    | evient actif que si le candidat a cliq                                                          | ué sur la                           | Refuser                                                                                         | Valider                                                                                                 |
| outon « Valider » ne de<br>blanche en bas à gaucl                                                                                                    | vient actif que si le candidat a cliq<br>he « Je soussigné »                                    | ué sur la                           | Refuser                                                                                         | Valuer                                                                                                  |
| outon « Valider » ne de<br>blanche en bas à gaucl                                                                                                    | evient actif que si le candidat a cliq<br>he « Je soussigné »                                   | ué sur la                           | Rituer                                                                                          | Valler                                                                                                  |
| outon « Valider » ne de<br>blanche en bas à gaucl                                                                                                    | evient actif que si le candidat a cliq<br>he « Je soussigné »                                   | ué sur la                           | CAS 1 : La pho                                                                                  |                                                                                                    |
| outon « Valider » ne de<br>blanche en bas à gauch                                                                                                    | evient actif que si le candidat a cliq<br>he « Je soussigné »                                   | ué sur la                           | CAS 1 : La pho                                                                                  | oto signature a                                                                                         |
| outon « Valider » ne de<br>blanche en bas à gauch                                                                                                    | evient actif que si le candidat a cliq<br>he « Je soussigné »                                   | <b>ué sur la</b>                    | CAS 1 : La pho<br>envoyée via e-                                                                | oto signature a<br>service, la pag                                                                      |
| outon « Valider » ne de<br>blanche en bas à gauch<br>PERMIS DE CONDUIRE<br>Valider votre demande                                                                                                    | evient actif que si le candidat a cliq<br>he « Je soussigné »<br>Berene tatalecetet             | ué sur la                           | CAS 1 : La pho<br>envoyée via e-<br>confirmation                                                | oto signature a<br>service, la pag<br>suivante s'aff                                                    |
| outon « Valider » ne de<br>blanche en bas à gauch<br>permis de conduire<br>valider votre demande                                                                                                    | evient actif que si le candidat a cliq<br>he « Je soussigné »<br>Brown, teledecolorie<br>Contra | ué sur la                           | CAS 1 : La pho<br>envoyée via e-<br>confirmation<br>La procédure                                | oto signature a<br>service, la pag<br>suivante s'aff<br>est entièrer                                    |
| outon « Valider » ne de<br>e blanche en bas à gauch<br>PERMIS DE CONDUIRE<br>Valider votre demande<br>Votre demande a été transmise.                                                                                             | evient actif que si le candidat a cliq<br>he « Je soussigné »                                   | ué sur la                           | CAS 1 : La pho<br>envoyée via e-<br>confirmation<br>La procédure<br>terminée, II                | oto signature a<br>service, la pag<br>suivante s'aff<br>est entièrer<br>est possible                    |
| outon « Valider » ne de<br>e blanche en bas à gauch<br>PERMIS DE CONDUIRE                                                                                                    | evient actif que si le candidat a cliq<br>he « Je soussigné »                                   | ué sur la                           | CAS 1 : La pho<br>envoyée via e-<br>confirmation<br>La procédure<br>terminée. Il                | oto signature a<br>service, la pag<br>suivante s'aff<br>est entièrer<br>est possible                    |
| outon « Valider » ne de<br>e blanche en bas à gauch<br>e blanche en bas à gauch<br>PERMIS DE CONDUIRE<br>Resser + Vieter van energe<br>Valider votre demande<br>Votre demande a été transmise.<br>Votre demande a été transmise. | evient actif que si le candidat a cliq<br>he « Je soussigné »                                   | ué sur la                           | CAS 1 : La pho<br>envoyée via e-<br>confirmation<br>La procédure<br>terminée. Il<br>télécharger | oto signature a<br>service, la pag<br>suivante s'aff<br>est entièrer<br>est possible<br>le justificatif |

Retour

Cas 2 : J'ai choisi l'envoi d'une photo signature papier par la voie du formulaire dépôt photo signature qu'il faut envoyer par courrier.

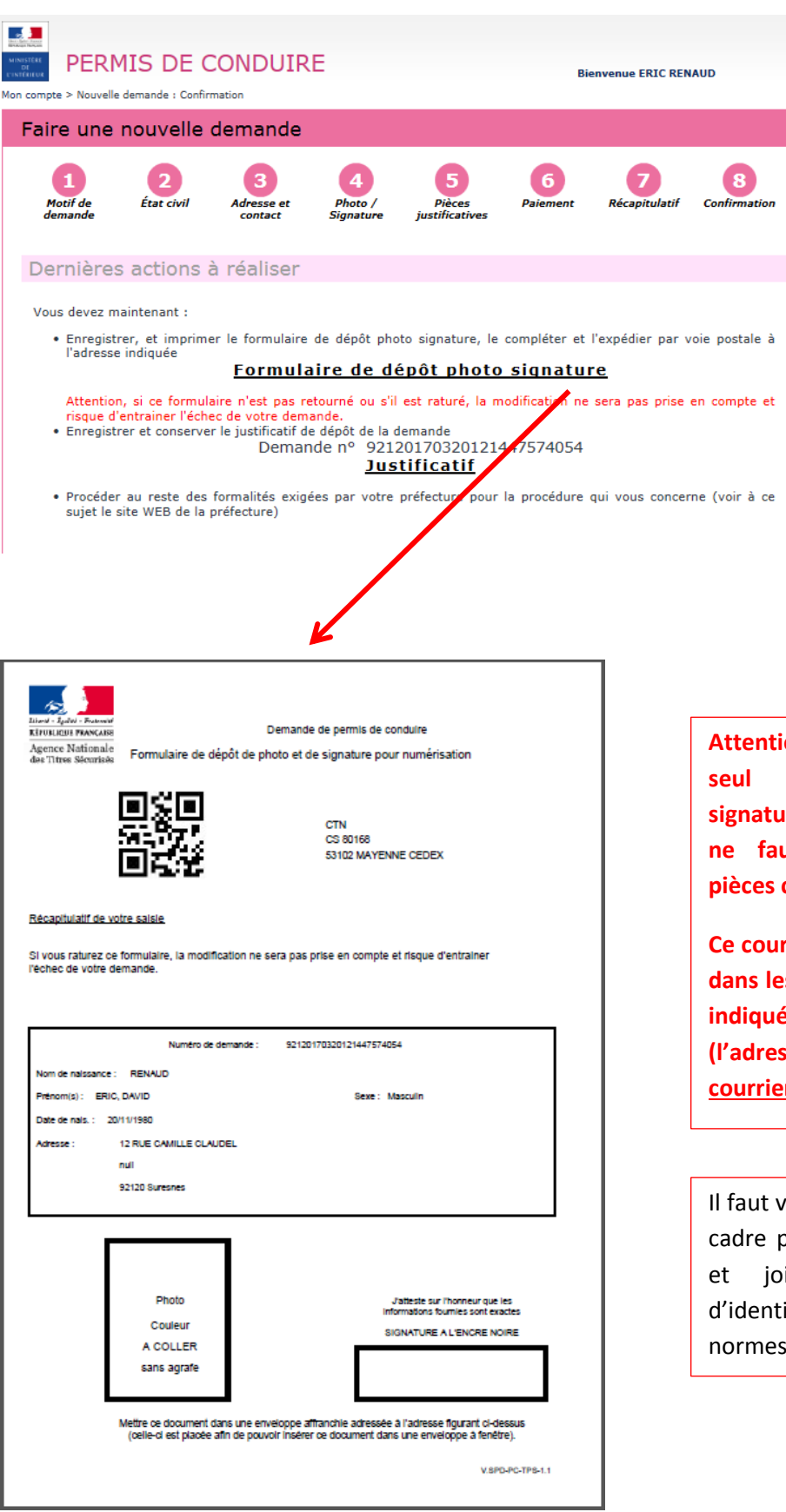

CAS 2: l'école de conduite a choisi un envoi de la photo signature par formulaire papier. Il faut donc imprimer le formulaire dépôt photo signature, le compléter et l'envoyer par courrier simple à l'adresse indiquée (adresse du CTN). Si ce courrier n'est pas réceptionné par le CTN, la demande ne pourra pas être traitée par l'Administration

Attention ! Il faut joindre un seul formulaire photo signature par courrier et il ne faut pas joindre de pièces complémentaires.

Ce courrier doit être envoyé dans les 15 jours à l'adresse indiquée en haut à droite (l'adresse du CTN) par <u>courrier simple</u>.

Il faut veiller à signer dans le cadre proposé au stylo noir et joindre une photo d'identité classique aux normes.